## Zone de périphérique du repose-poignets

Vous pouvez effectuer une sélection parmi les options suivantes.

| FZ-VNF401                             | FZ-VFP401                  | FZ-VFP402                                   | FZ-VNF402                                                   |
|---------------------------------------|----------------------------|---------------------------------------------|-------------------------------------------------------------|
| Lecteur de cartes à puce sans contact | Lecteur d'empreintes digi- | Lecteur d'empreintes digitales (Windows     | Lecteur de cartes à puce sans contact <pour< td=""></pour<> |
|                                       | tales (Windows Hello)      | Hello, authentification multi-utilisateurs) | l'Amérique du nord uniquement>                              |

## Insertion d'une option dans la zone de périphérique du repose-poignets

1. Éteignez l'ordinateur, et débranchez l'adaptateur secteur.

## IMPORTANT

- Il est recommandé d'éteindre complètement l'ordinateur pour les opérations suivantes.
  - 1. Cliquez sur (Start) [Settings] [System] [Recovery].
  - 2. Cliquez sur [Restart now] dans "Advanced startup".
  - 3. Cliquez sur [Restart now] sur l'écran "We'll restart your device so save your work".
  - 4. Cliquez sur [Turn off your PC].
- 2. Retirez la batterie. ( Remplacement de la batterie)

<Lors de l'utilisation de la batterie secondaire>

- Retirez la batterie secondaire. ( **P** Remplacement de la batterie)
- 3. Insérez une option dans la zone de périphérique du repose-poignets.
  - La couverture factice a peut-être été insérée.
  - 1. Retirez les vis (A).

Utilisez le tournevis PH 1 (PH #1).

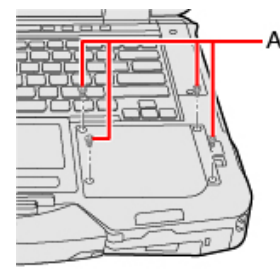

2. Retirez une option.

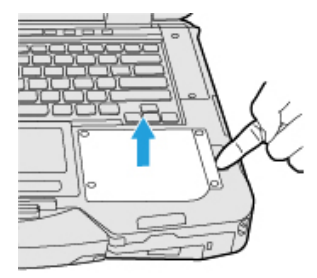

3. Insérez une option jusqu'à ce qu'elle s'emboîte dans le connecteur.

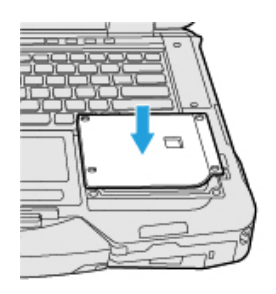

 Serrez fermement les vis (B). Utilisez le tournevis PH 1 (PH #1).

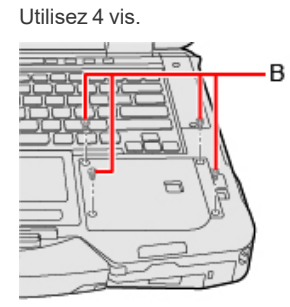

Couple de serrage recommandé

 $0,45 \text{ N} \cdot \text{m} \pm 0,05 \text{ N} \cdot \text{m} (4,5 \text{ kgf} \cdot \text{cm} \pm 0,5 \text{ kgf} \cdot \text{cm})$ 

4. Insérez la batterie.